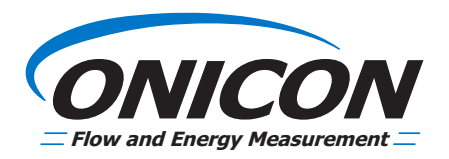

## System-10 / D-100

#### METER PROGRAM GUIDE (Software Rev. DD.3.0)

#### **USER INTERFACE & ALPHANUMERIC DISPLAY**

There are three push button switches immediately below the display on the front panel of the System-10 BTU meter or D-100 Display. The function of each switch is detailed in the table below.

| Name    | Symbol | Function                                                                                                    |  |
|---------|--------|----------------------------------------------------------------------------------------------------|--|
| SCROLL  |        | PROGRAM MODE: TOGGLES PARAMETERS<br>RUN MODE - ADVANCES TO THE NEXT DISPLAY PAGE                                                           |  |
| RESET   |        | PROGRAM MODE: MOVES CURSOR<br>RUN MODE - (IF ENABLED) ZEROES GALS, BTU                                                                     |  |
| PROGRAM |        | PROGRAM MODE: ADVANCES TO THE NEXT DISPLAY PAGE<br>RUN MODE - CHANGES USER INTERFACE MODE TO DEVICE<br>ADDRESS ENTRY OR PROGRAM IF ENABLED |  |

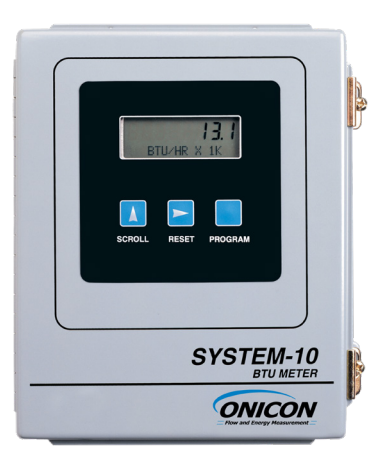

The alphanumeric display provides two lines of information. The top line consists of 8 large numeric characters. The bottom line displays 16 smaller alphanumeric characters.

During normal (run mode) operation, the top line indicates the current numeric value and the bottom line displays the associated engineering units and scaling multiplier. When operating in the program mode, the top line of the display indicates "PPPPPPP".

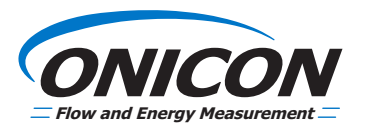

Shown below is a view of the enclosure with the door open. Also shown is a detailed view of the computer board. Two push button switches located on the computer board are used when programming. Their name, label and function are detailed in the table below.

| Name               | Label              | Function                                                                                   |  |
|--------------------|--------------------|--------------------------------------------------------------------------------------------|--|
| RESET              | RESET              | Resets the MCU and restarts the program                                                    |  |
| PRG MODE<br>ENABLE | PRG MODE<br>ENABLE | Enables the Program mode to be entered when the appropriate front panel switch is pressed. |  |

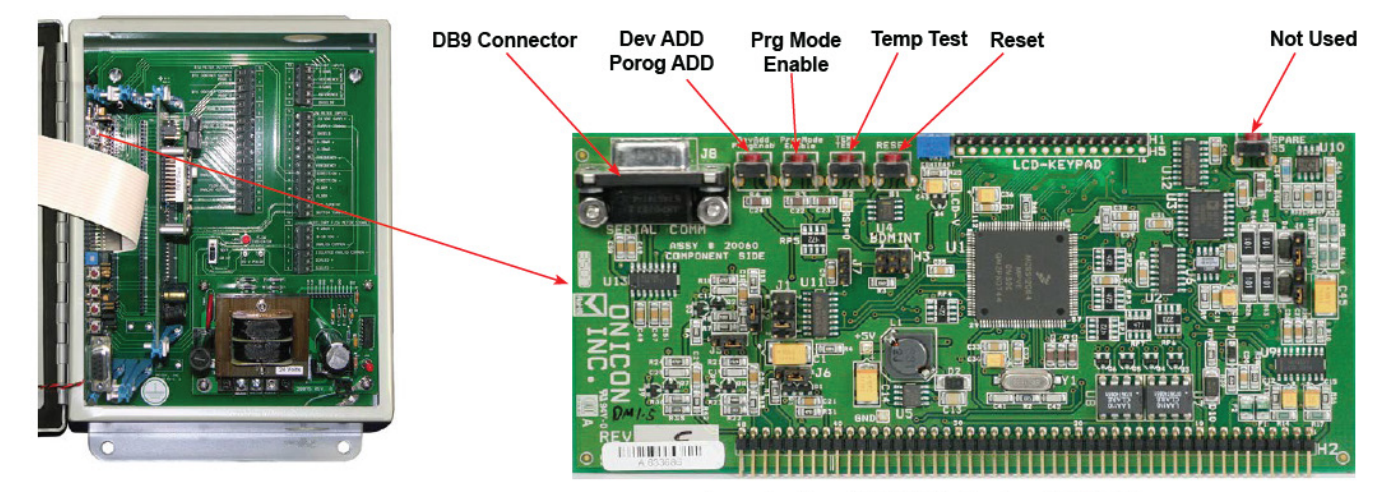

Computer Board (HC12) for System-10 / D-100

#### **ENTERING THE PROGRAM MODE**

The user can enter the program mode by first pressing the PROGRAM MODE ENABLE switch located on the computer board and then pressing the PROGRAM button on the front panel.

In the program mode, pressing the PROGRAM button located on the front panel advances the program mode menu pages. If no button is pressed for 5 minutes, the meter will return to the run mode without saving any changes made to the program.

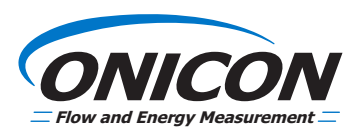

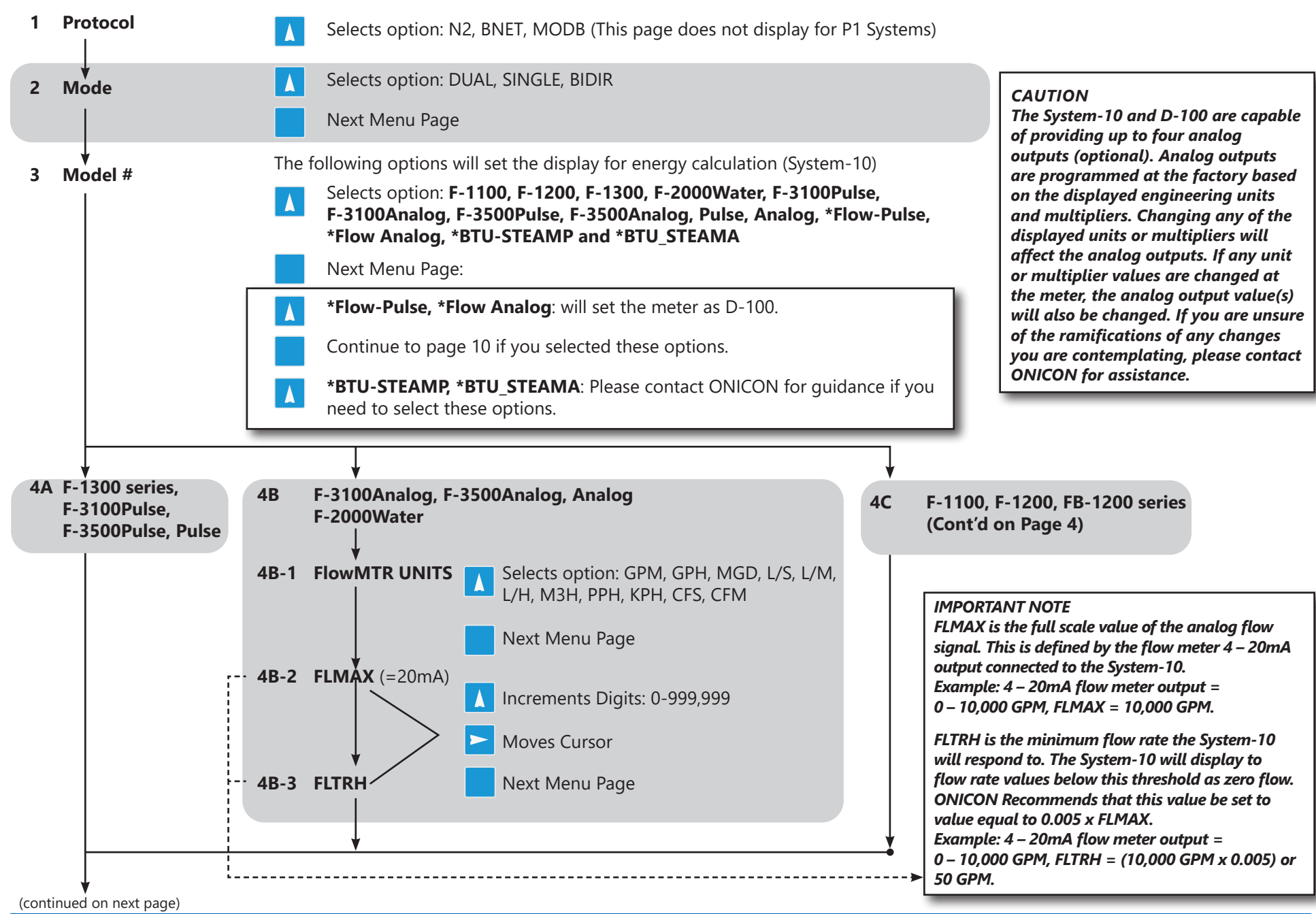

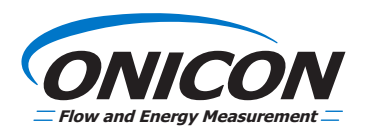

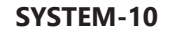

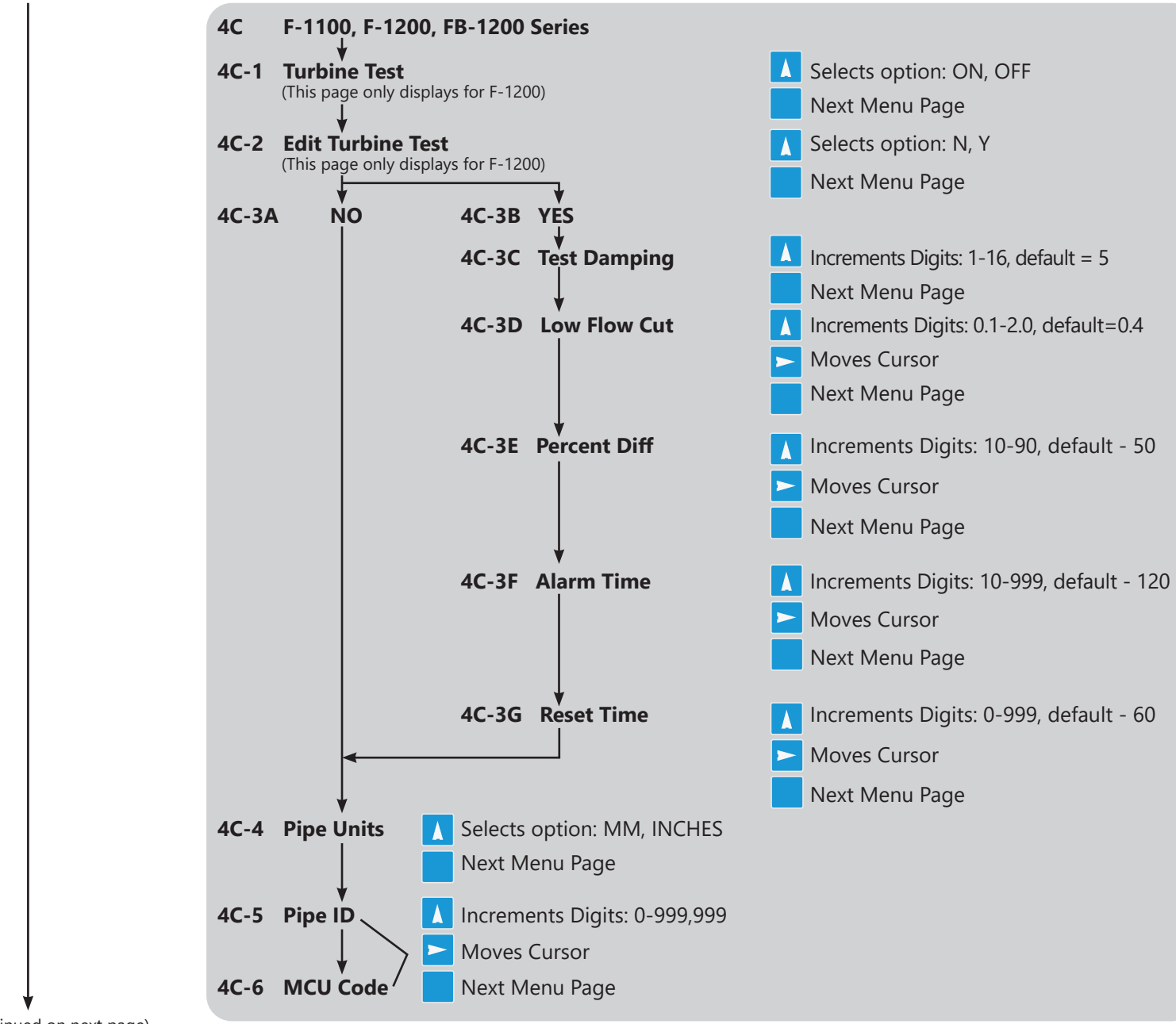

(continued on next page)

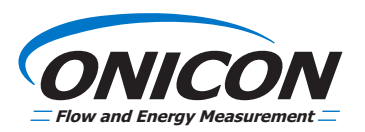

|                                                         | SYSTEM-10                                                                                                    |                                                                                                    |
|---------------------------------------------------------|----------------------------------------------------------------------------------------------------|----------------------------------------------------------------------------------------------------|
| 5 MTR FCTR<br>(Meter Factor)<br>On Later Versions: MFAC | <ul> <li>Increments Digits: 000.000 - 999.999</li> <li>Moves Cursor</li> <li>Next Menu Page</li> </ul>                         |                                                                                                    |
| 6 Vol Rate                                              | Selects option: GPM, GPH, MGD, L/S, L/M, L/H, M3H, PPH, KPH, CFS, CFM Next Menu Page                                           | IMPORTANT NOTE<br>MGD = Million Gallons per Day                                                              |
| 7 GPM X 1                                               | <ul> <li>Selects option: 1, 10, 100, 1K, 10K, 100K, 1MEG</li> <li>Next Menu Page</li> </ul>                                    |                                                                                                    |
| 8 Vol Total                                             | Selects option - GALLON, LITER, MTR3, LBMASS, KILOGM, FT3 Next Menu Page                                                       |                                                                                                    |
| 9 Gallon X 100                                          | Selects option: 1, 10, 100, 1K, 10K, 100K, 1MEG<br>Next Menu Page                                                              |                                                                                                    |
| 10 Damping SEC                                          | <ul> <li>Selects option: 1-16, increments of 1</li> <li>Next Menu Page</li> </ul>                                              |                                                                                                    |
| 11 Energy Rate                                          | Selects option: BTU/HR, TON, KW Next Menu Page                                                                                 |                                                                                                    |
| 12 BTU/HR x 1                                           | Selects option: 1, 10, 100, 1K, 10K, 100K, 1MEG Next Menu Page                                                                 |                                                                                                    |
| 13 ENERGY                                               | Selects option: BTU, TON HR, KWHR Next Menu Page                                                                               |                                                                                                    |
| 14 BTU x 1                                              | <ul> <li>Selects option: 1, 10, 100, 1K, 10K, 100K, 1MEG</li> <li>Zero total (when enabled)</li> <li>Next Menu Page</li> </ul> |                                                                                                    |
| 15 Medium                                               | <ul> <li>Selects option: Water, Ethyl / Propyl Glycol, Custom</li> <li>Next Menu Page</li> </ul>                               | IMPORTANT NOTE<br>Ethyl / Propyl Glycol setting is<br>used for either Ethylene Glycol or<br>Propylene Glycol |
| ♥ (cont'd on next page) ♥                               | ₩                                                                                                    |                                                                                                    |

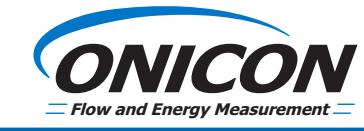

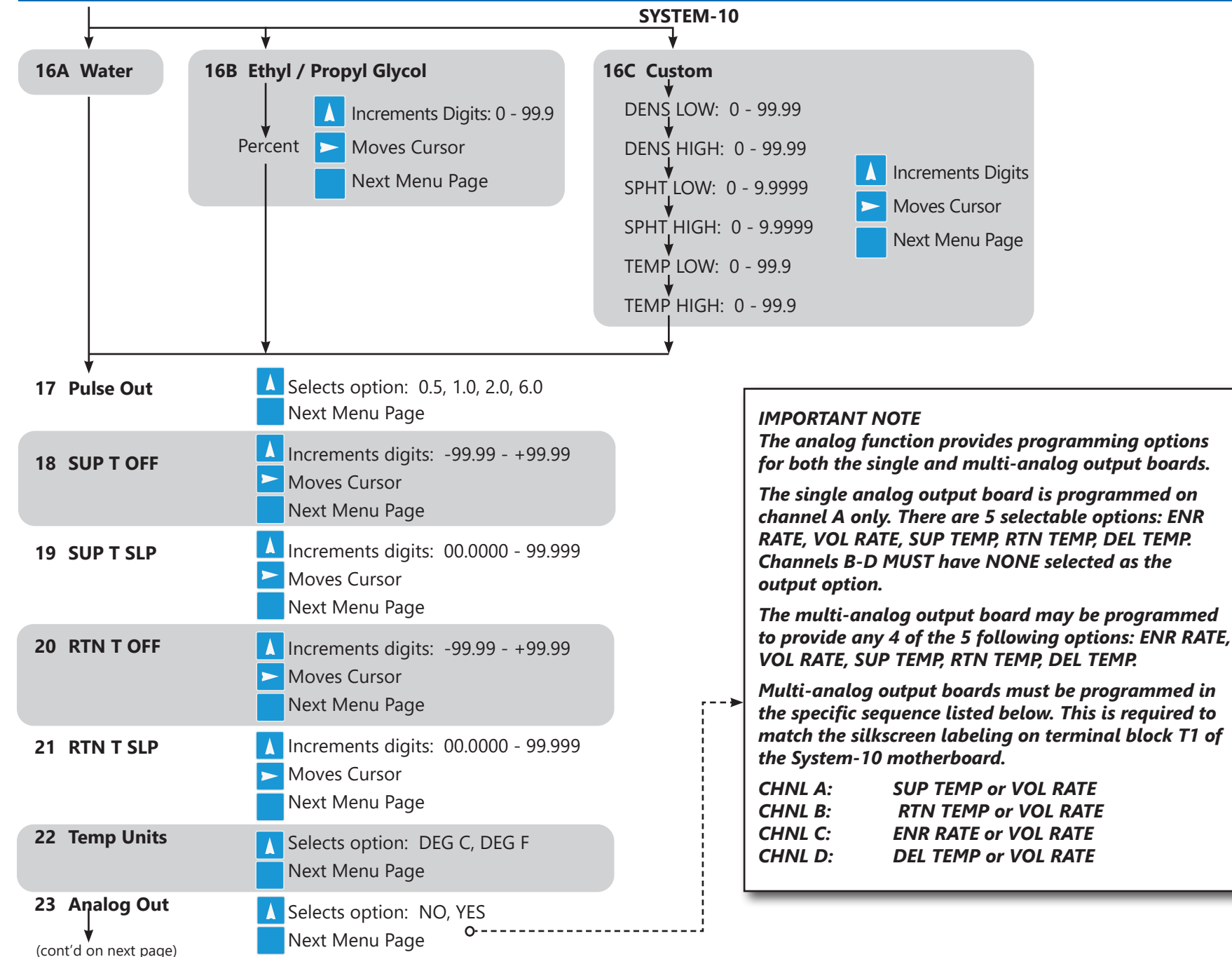

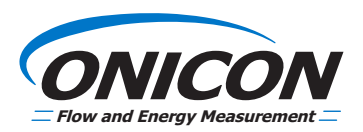

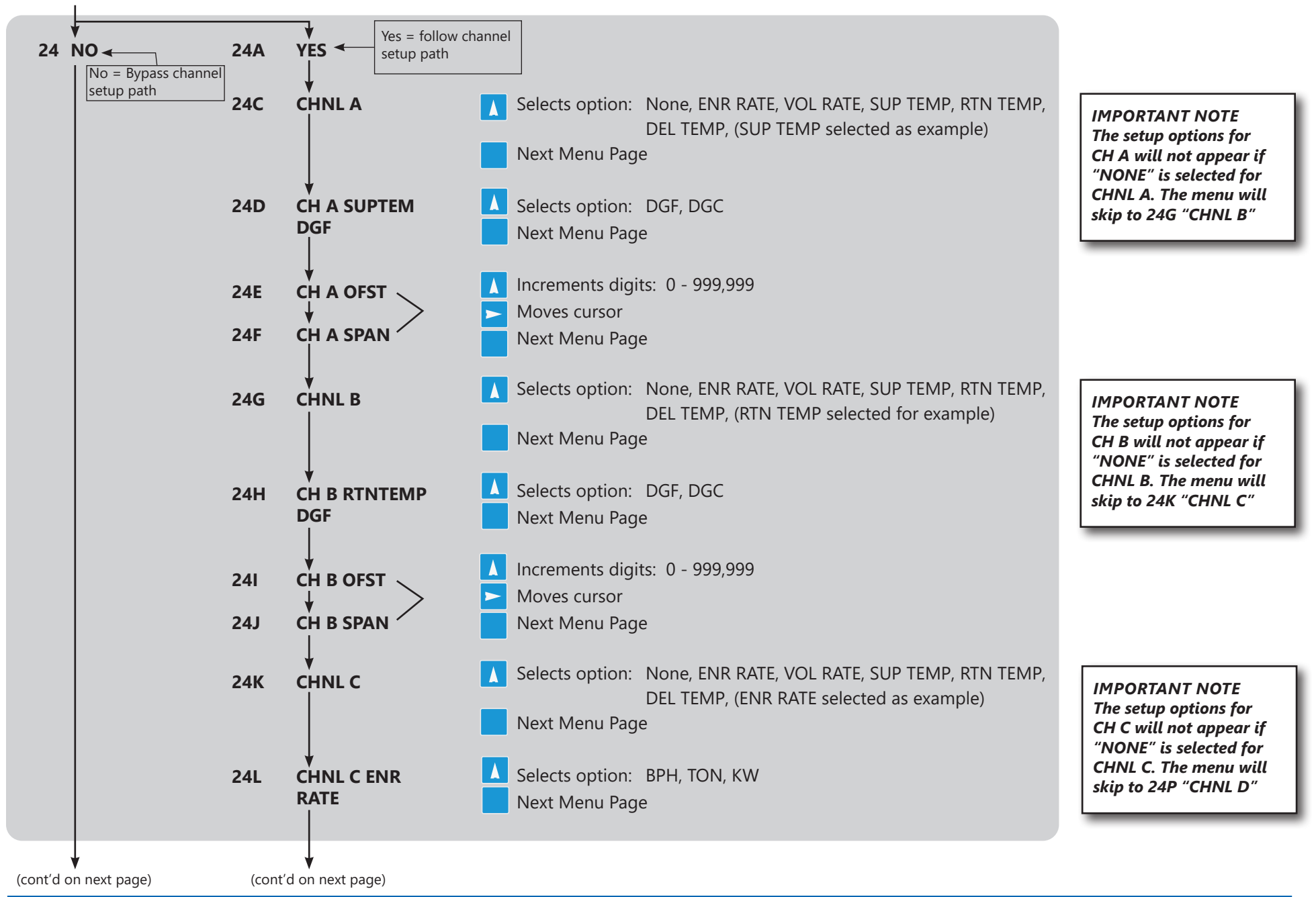

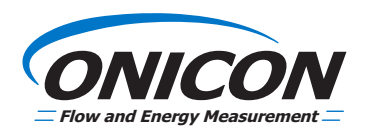

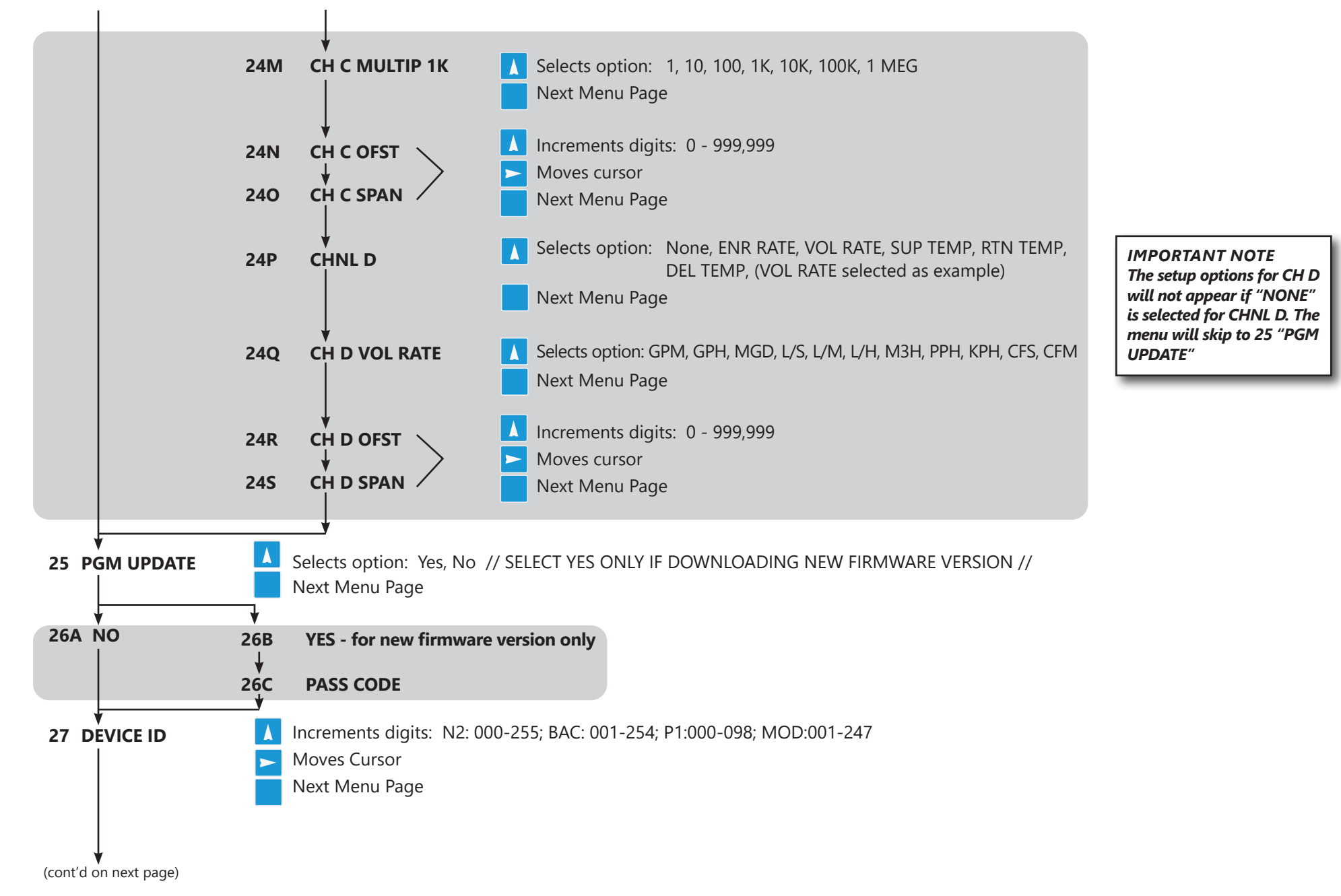

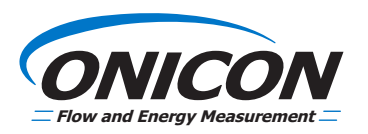

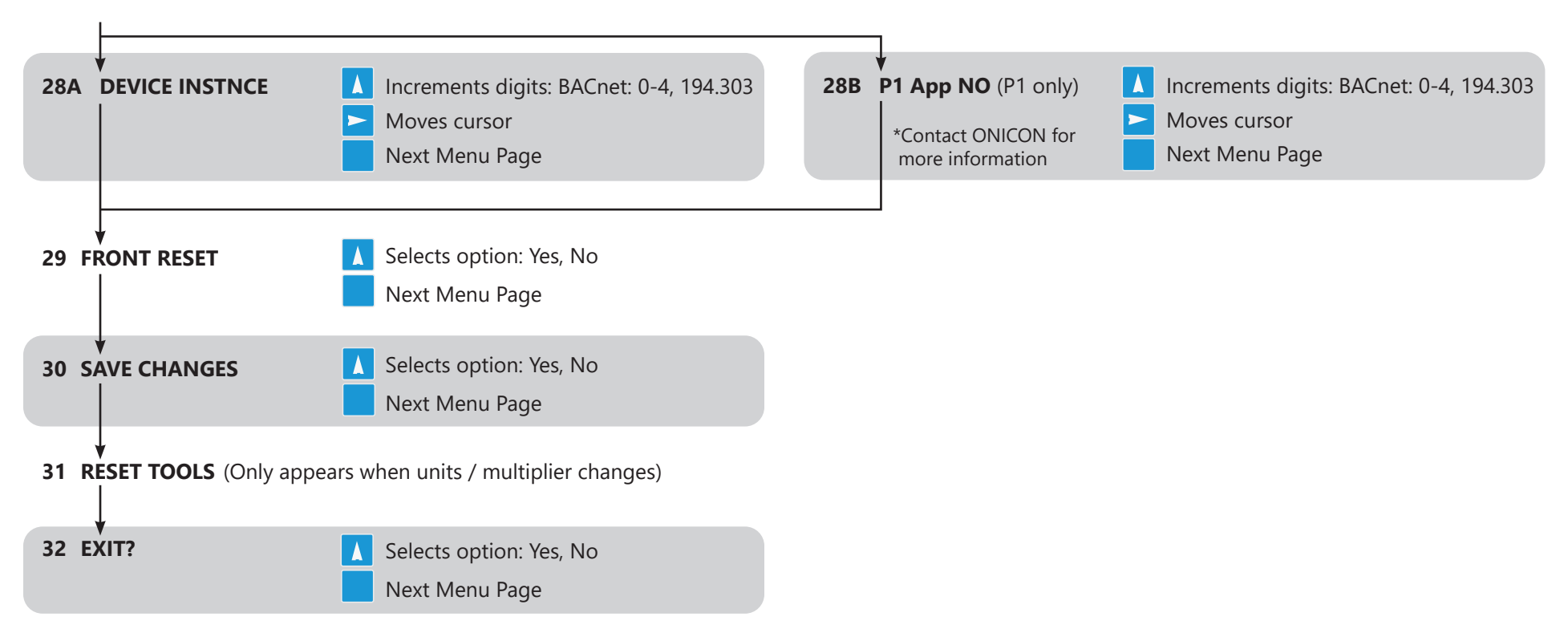

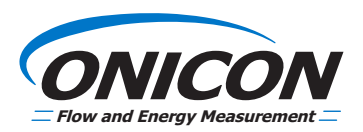

#### **D-100 FLOW-PULSE OR FLOW-ANALOG**

(cont'd from Note 1 on page 3)

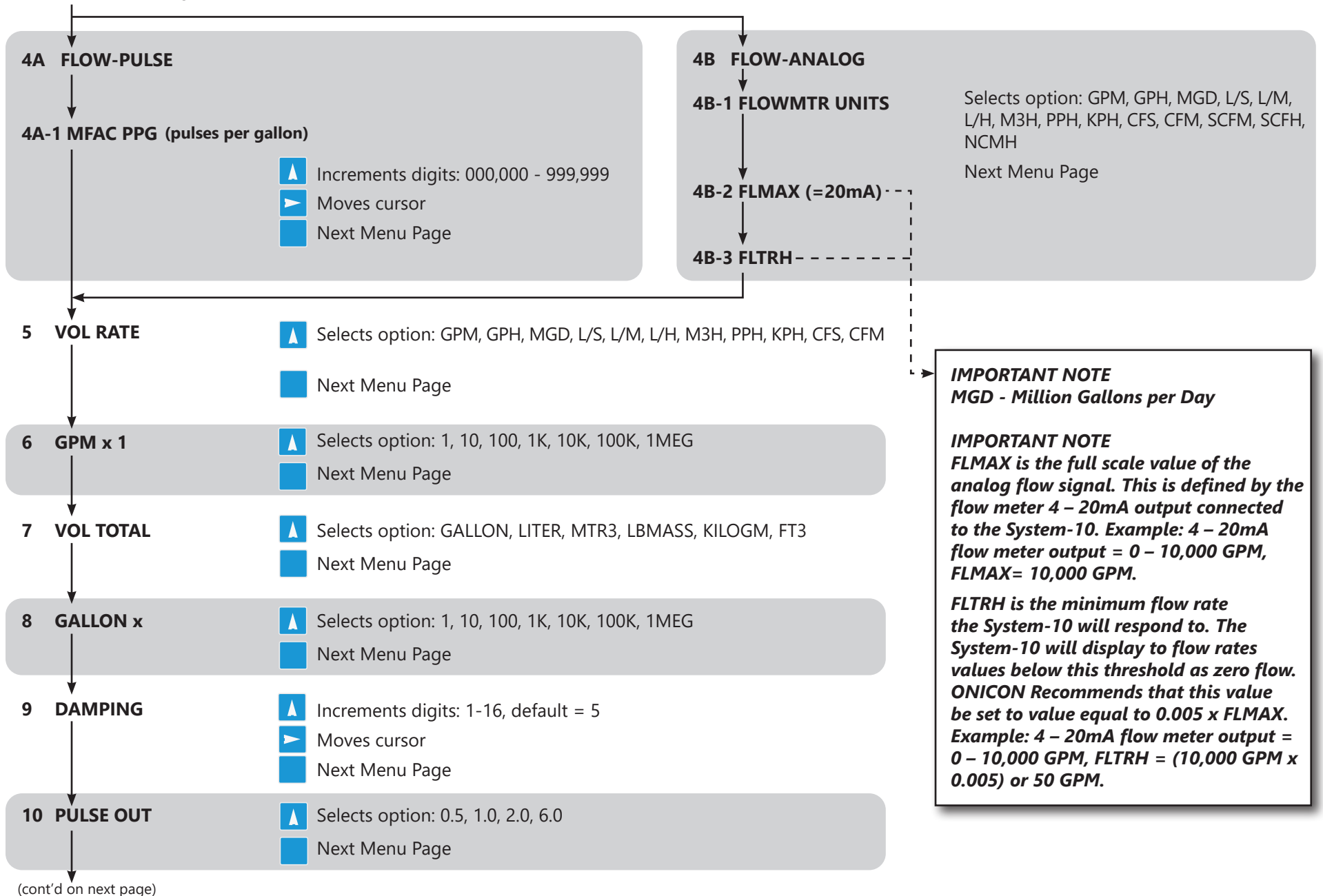

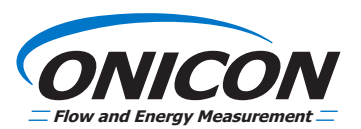

|                       |                                                                                 | D-100 FLOW-PULSE OR FLOW-ANALOG                                                                                                    |                                                                                                    |
|-----------------------|---------------------------------------------------------------------------------|----------------------------------------------------------------------------------------------------|----------------------------------------------------------------------------------------------------|
| 11 AI3 OFF            | A Selects option: 4m<br>Next Menu Page                                          | A or 0mA Value for device connected to Al3                                                                                                    | IMPORTANT NOTE<br>AI3 OFF and AI4 OFF is the value of the<br>→ 4 mA or 0 mA output defined by the sensor                                                      |
| ↓<br>12 AI3 SPAN      | <ul><li>Selects option: 20r</li><li>Next Menu Page</li></ul>                    | mA Value for device connected to AI3                                                                                                    | connected to the AI3 input of the D-100.<br>Example: 4-20 mA flow meter output =<br>50 - 10,000; AI3 OFF = 50.                                                |
|                       | <ul> <li>Selects option: DECCFM, KBTU/H, KW,</li> <li>Next Menu Page</li> </ul> | G G, DEG C, PSI, BAR, KPASCL, GPM, L/S, M3H, CF3<br>, TON, %RH, SCFM, SCFH, NCMH, None<br>                                                                        | AI3 and AI4 Span is the value of the 20 mA<br>output of the meter connected to the AI3<br>input, minus the offset.<br>Example: 4-20 mA flow meter ouptut =    |
| 14 AI4 OFF            | <ul><li>Selects option: 4m</li><li>Next Menu Page</li></ul>                     | A or 0mA Value for device connected to Al4                                                                                                    | IMPORTANT NOTE                                                                                                    |
| ♥<br>15 AI4 SPAN<br>↓ | Image: Selects optionSelects option: 20rImage: Next Menu Page                   | mA Value for device connected to Al4                                                                                                    | The analog function provides programming<br>options for both the single and multi-analog<br>output boards.                                                    |
| 16 AI4 UNITS          | <ul> <li>Selects option: DECEN, KBTU/H, KW,</li> <li>Next Menu Page</li> </ul>  | <ul> <li>Selects option: DEG G, DEG C, PSI, BAR, KPASCL, GPM, L/S, M3H, CFS, CFM, KBTU/H, KW, TON, %RH, SCFM, SCFH, NCMH, None</li> <li>Next Menu Page</li> </ul> |                                                                                                    |
| 17 ANALOG OUT         | <ul> <li>Selects option: Yes</li> <li>Next Menu Page</li> </ul>                 | , No (NO = BYPASS CHANNEL SETUP)                                                                                                    | The multi-analog output board may be<br>programmed to provide all four options: DI2,<br>AI2, AI3, AI4.                                                        |
| 17A NO (Bypass setup) | 17B YES                                                                         |                                                                                                    |                                                                                                    |
|                       | 17C CHNLA                                                                       | <ul> <li>Selects option: DI2, AI2, AI3, AI4</li> <li>Next Menu Page</li> </ul>                                                                                    | IMPORTANT NOTE<br>The setup options for                                                                                                    |
|                       | ↓<br>17D CH A UNITS                                                             | <ul> <li>Selects option: Automatically sets units de Next Menu Page</li> </ul>                                                                                    | epending on input selected.<br><i>CH A will not appear if</i><br><i>"NONE" is selected for</i><br><i>CHNL A. The menu will</i><br><i>skip to 17G "CHNL B"</i> |
|                       | 17E CH A OFST                                                                   | <ul> <li>Increments digits: 0 - 999,999</li> <li>Moves cursor</li> <li>Next Menu Page</li> </ul>                                                                  |                                                                                                    |
| (cont'd on next page) | 17F CH A SPAN<br>↓ (cont'd on pevt page)                                        |                                                                                                    |                                                                                                    |

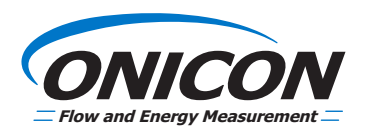

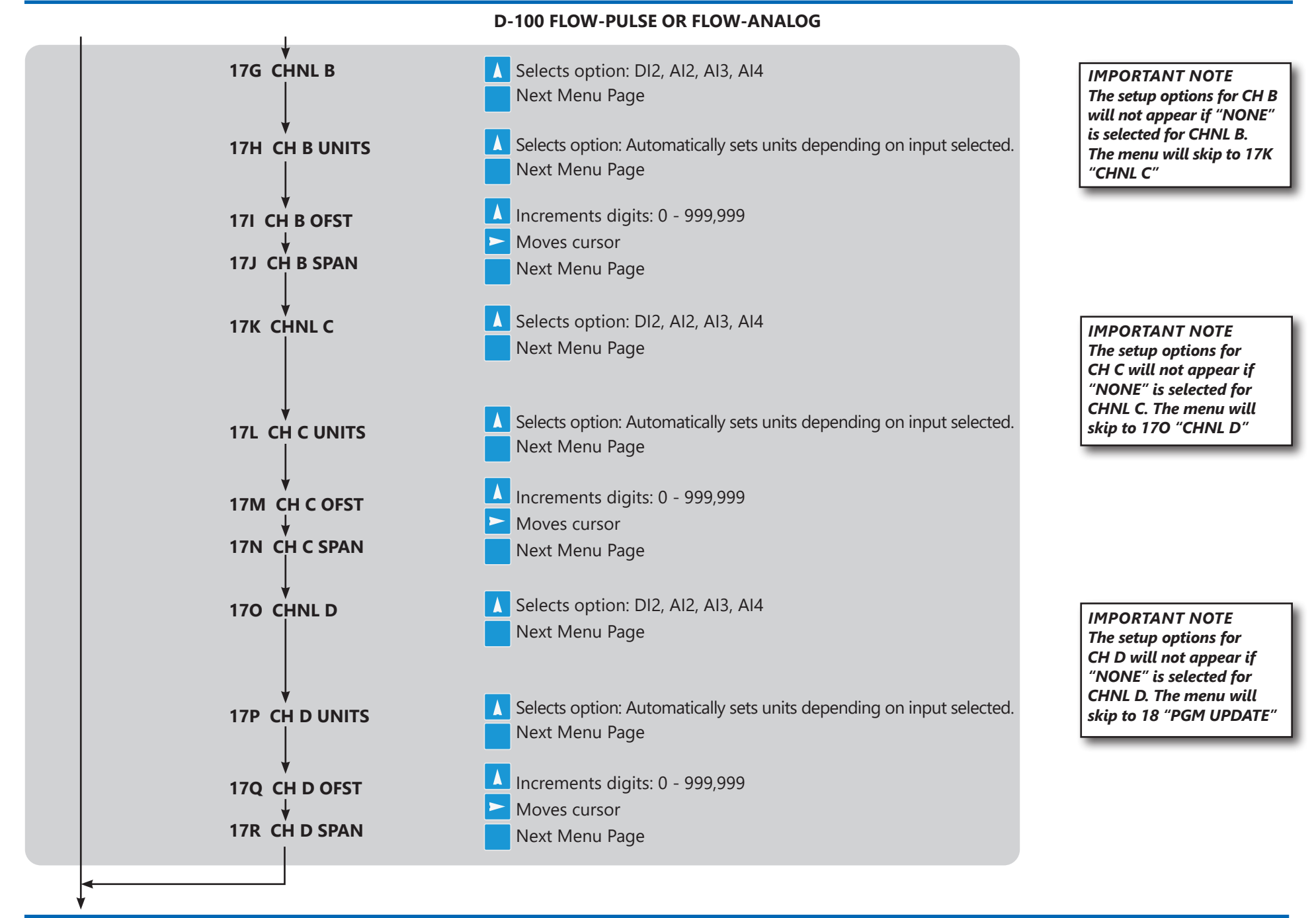

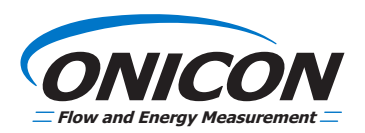

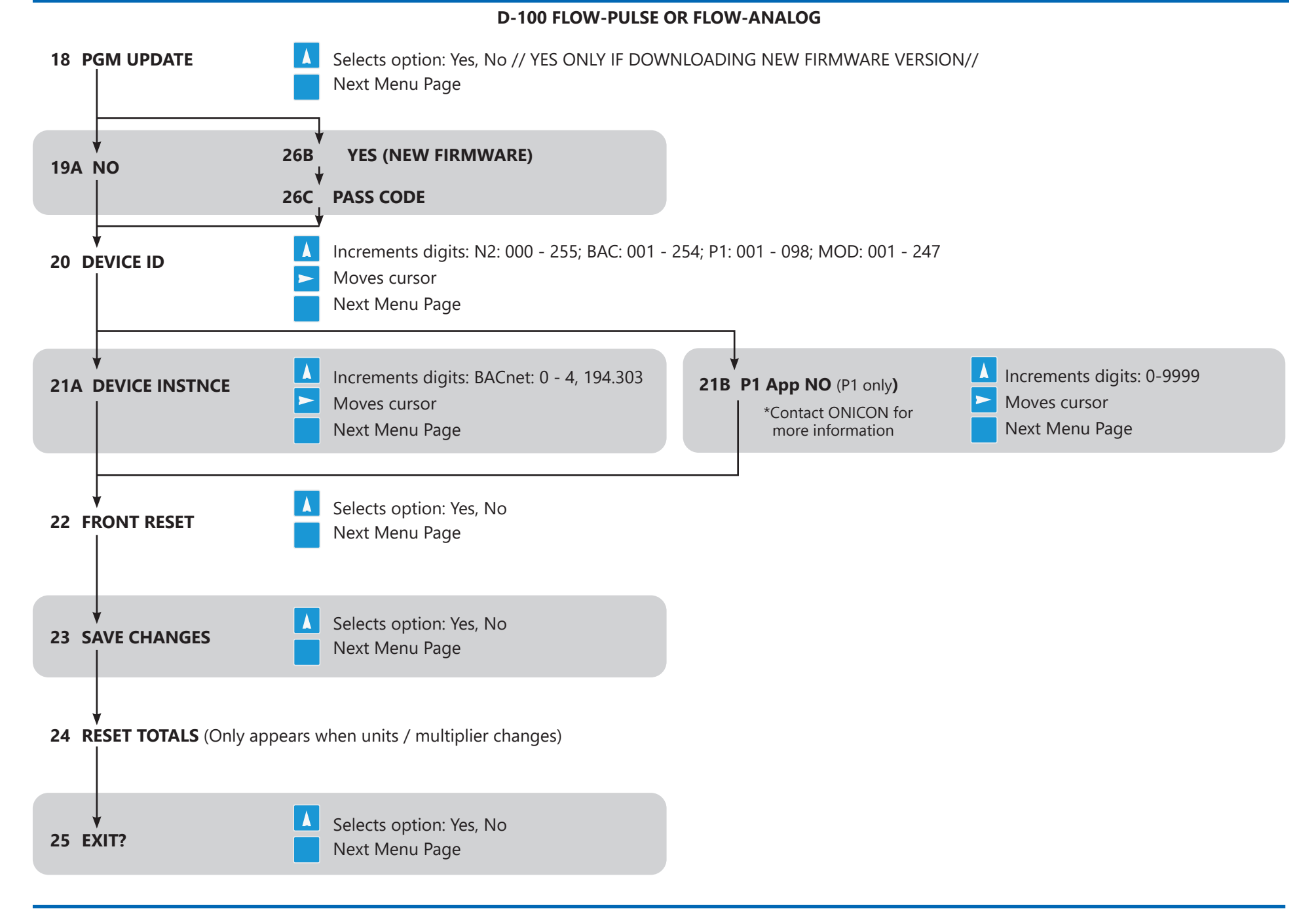